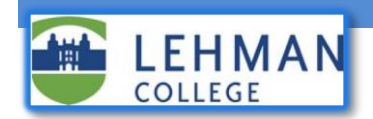

## **Resetting your Lehman Voicemail PIN on the Personal Communicator Assistant (PCA) portal**

The steps below explain how to reset the voicemail PIN for your office telephone on the Personal Communications Assistant (PCA). You must use VPN to access the PCA from off-campus.

## Change your Voicemail PIN on the PCA Dashboard

- 1. Open a Web Browser, and visit the URL https://voicemail.lehman.edu/ciscopca
- 2. Sign in to the PCA with your Lehman email Username and Password:

| cisco                                                                         | Cisco Personal Communications Assistant<br>For Cisco Unified Communications Solutions                                                                                                    |                                                                                                    |
|-------------------------------------------------------------------------------|----------------------------------------------------------------------------------------------------|----------------------------------------------------------------------------------------------------|
| You can s<br>The Cisco                                                        | afely click 'Yes' in response to any security alerts that may appear<br>PCA website uses pop-up windows. If you have pop-up blocker so                                                                                                    | r as you use this website.<br>oftware installed, configure it to enable pop-ups for this site.                                                                                                    |
| Cisc<br>Assi                                                                  | co Personal Communications<br>istant                                                                                                    | Username<br>firstname.lastname<br>Password<br>Login Reset                                                                                                    |
| opyright @<br>Il rights re                                                    | ) 1999 - 2016 Cisco Systems, Inc.<br>served.                                                                                                    |                                                                                                    |
| his productoryptograph<br>his productoryptograph<br>esponsible<br>comply with | t contains cryptographic features and is subject to United States and local con<br>ic products does not imply third-party authority to import, export, distribute<br>for compliance with U.S. and local country laws. By using this product you ag<br>U.S. and local laws, return this product immediately. | untry laws governing import, export, transfer and use. Delivery of Cisco<br>or use encryption. Importers, exporters, distributors and users are<br>gree to comply with applicable laws and regulations. If you are unable t |
| summary                                                                       | of U.S. laws governing Cisco cryptographic products may be found at our Ext                                                                                                    | port Compliance Product Report web site.                                                                                                    |
| or informa                                                                    | tion about Cisco Unified Communications Manager please visit our Unified Cor                                                                                                    | mmunications System Documentation web site.                                                                                                    |
|                                                                               |                                                                                                    |                                                                                                    |

3. Select "Messaging Assistant" from your dashboard:

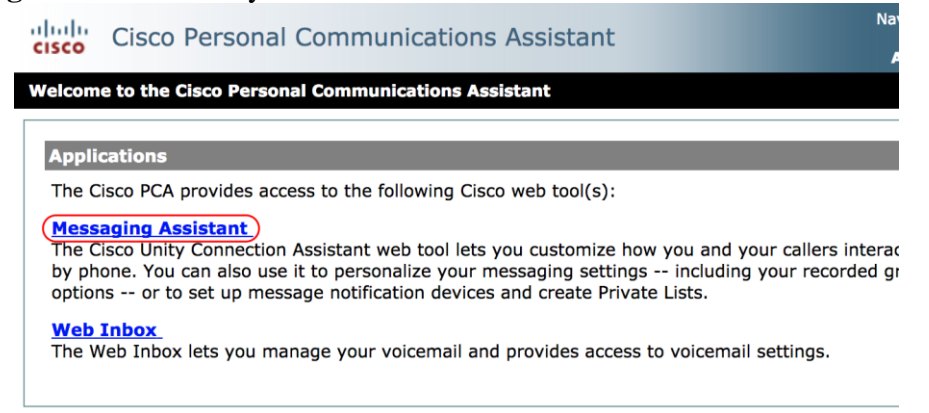

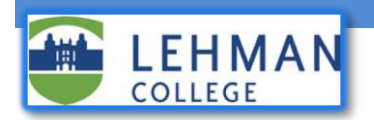

4. In the Messaging Assistant, from the Passwords menu, select Change PIN.

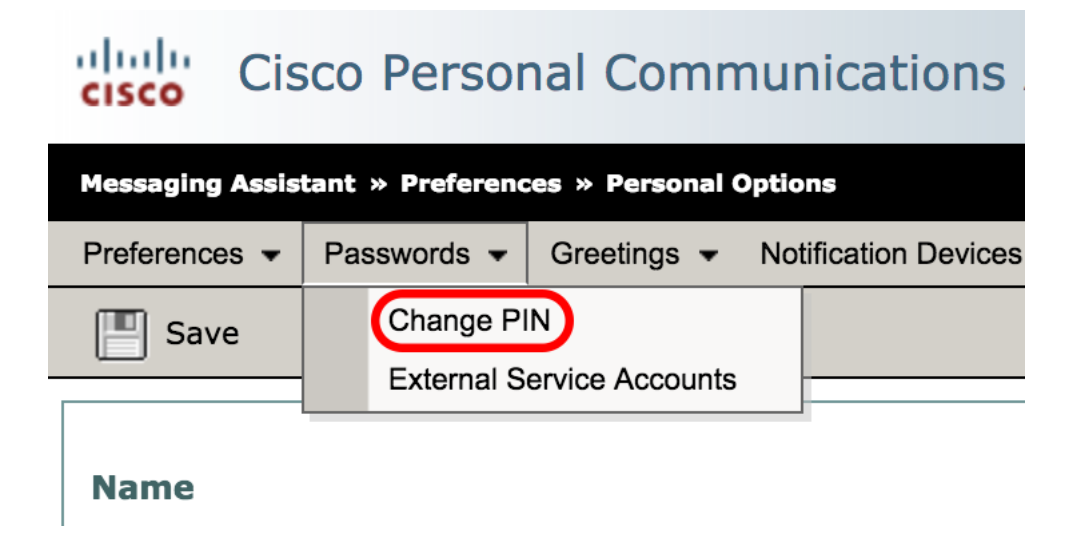

5. On the PIN page, enter your new password, then enter it again to confirm it. Use digits 0 through 9 only.

| Cisco Personal Communications Assistant                                                      |  |  |
|----------------------------------------------------------------------------------------------|--|--|
| Messaging Assistant » Passwords » PIN                                                        |  |  |
| Preferences   Passwords   Greetings   Notification Devices   Contacts   Private Lists   Help |  |  |
| Save                                                                                         |  |  |
| Last Changed: Tuesday, February 13, 2018 11:12:03 AM GMT-05:00                               |  |  |
| New PIN: ••••                                                                                |  |  |
| Confirm New PIN: ••••                                                                        |  |  |
| Save                                                                                         |  |  |

6. Select "Save".

## Don't know your existing Lehman User Name and Password?

• Your Lehman Username and Password (same as your Email User Name and Password) can be reset at the Lehman Self Service Password Manager, go to Login on the home page of www.lehman.edu. Alternatively, you can visit the Help Desk in Carman Hall or at the Library.

Have more questions? Please contact the Help Desk.